# Mettre des boutons d'action ou des liens hypertextes dans Impress

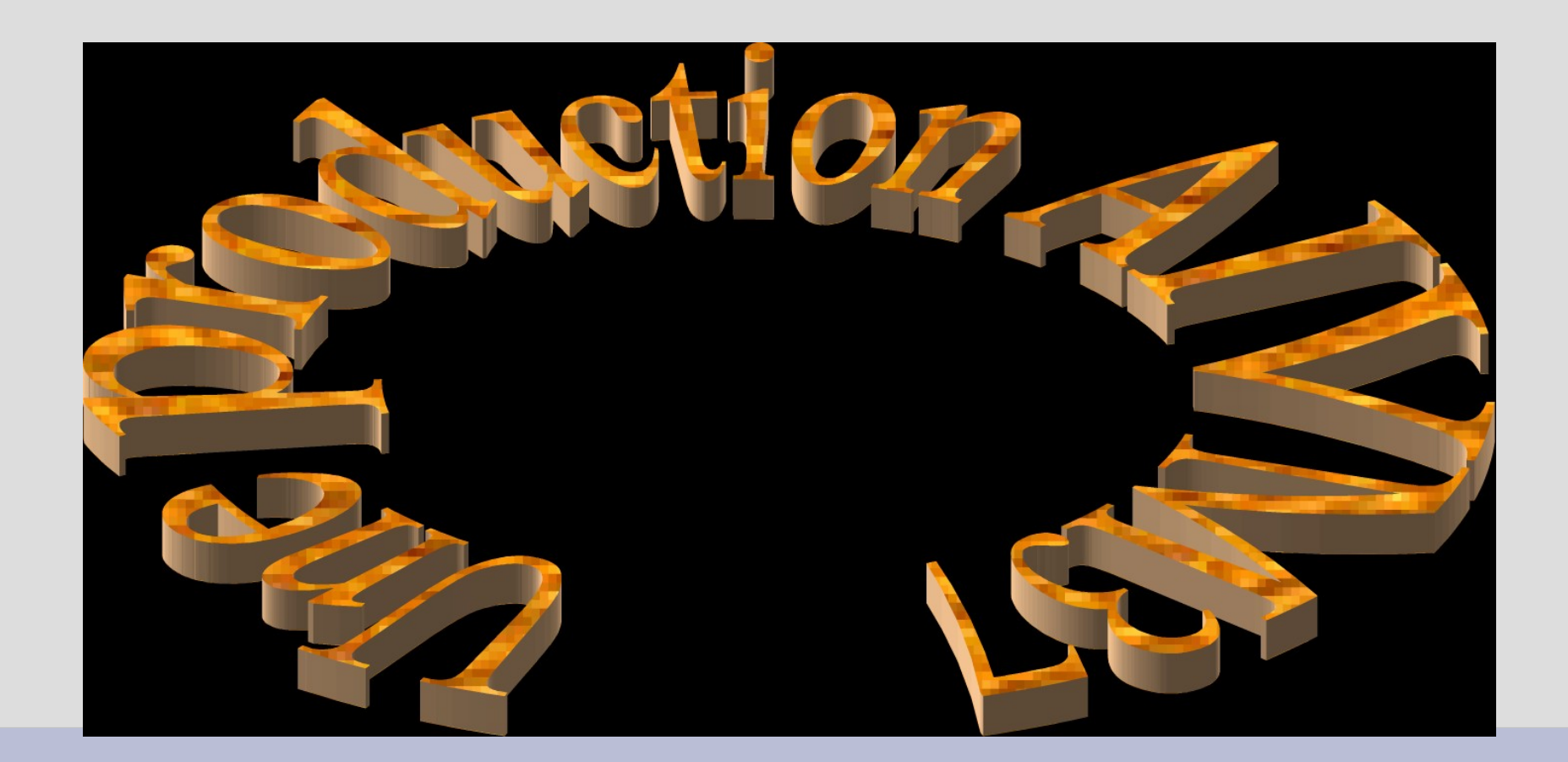

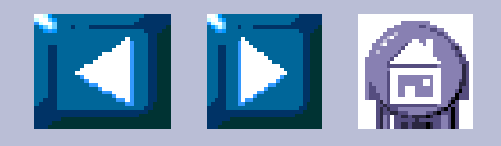

#### Sommaire

- Comment mettre des liens hypertextes Internes dans un diaporama Impress.
  - Un lien hypertexte doit tenir sur une seule ligne (voilà pourquoi, la taille de la ligne ci-dessus a été réduite en taille).
- Comment mettre des boutons d'action
  - Précédent
  - Suivant
  - Home
- Comment utiliser Quitter
- Quitter

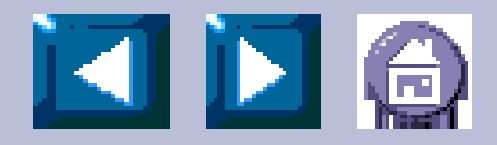

# Diaporama Impress Lien hypertexte interne

| J'ai choisi et sélectionné ici le première ligne du sommaire puis : |                                | Cible à l'intérieu du document |
|---------------------------------------------------------------------|--------------------------------|--------------------------------|
| $Menu$ Insertion $\rightarrow Hvperlien$ :                          | 1,Cliquez sur ce               | Diapo 1                        |
| Vous obtenez la fenêtre ci-dessous                                  | bouton qui affiche la          | Diapo 2                        |
| r                                                                   | fenêtre ci-jointe              | Diapo 3                        |
| Hyperlien                                                           |                                | Diapo 3 (Notes)                |
| Document                                                            |                                | Sta ard (Notes)                |
| Chemin<br>Internet                                                  |                                | ol (Notes)                     |
| Cible à l'intérieur du document                                     |                                |                                |
| Cible Cible                                                         |                                |                                |
| URL                                                                 |                                |                                |
| Paramètres supplémentaires                                          |                                |                                |
| Cadre Eormulai                                                      | ire Texte                      | 2, Sélectionnez la             |
| <u>I</u> exte                                                       | di                             | apositive concernée.           |
| document Nom                                                        |                                | Cliquez les boutons            |
|                                                                     |                                | « Appliquer » puis             |
| Appliquer Fermer                                                    | <u>A</u> ide <u>P</u> récédent | « Fermer » dans les            |
|                                                                     |                                | deux fenêtres                  |

## Mettre en place les boutons

- Affichage → Masque → Afficher le masque des diapositives.
- Cliquez sur Outils Gallery.
- Sélectionnez Homepage.
- Voici quelques boutons qui apparaissent encore.

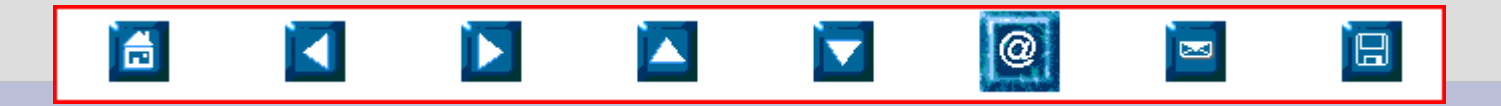

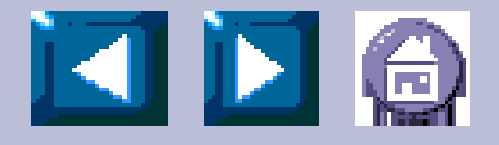

## Mise en place des boutons

- Avant de sélectionnez un bouton, réduisez l'image de fond, pour que les boutons que vous allez placer, se retrouvent sur un espace vide.
- Sélectionnez un bouton.
- Tracez le bouton à la place voulue, généralement dans le bas de la diapositive

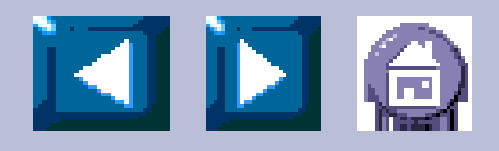

### Le bouton Home

- Mettez en place le bouton Home.
- Sélectionnez ce bouton
- Menu → Insertion → Hyperlien et sélectionnez la diapositive 2 qui correspond au sommaire.

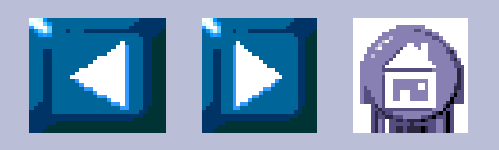

## Quitter

- Quittez
  - Faire Diaporama
  - Interaction
  - Choisir Quittez la représentation

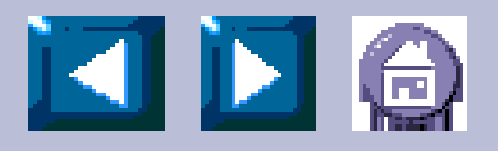